## GESTOR PARLAMENTARIO DOCUMENTAL guía paso a paso para

DIPUTADOS/AS Y AUTORIDADES SUPERIORES

LA FIRMA DE UN DICTAMEN

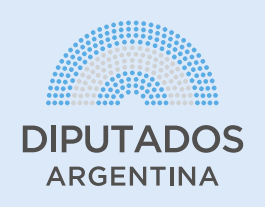

## \*El proceso debe realizarse utilizando computadora

**1.** Ingreso al Sistema

**1.1.** Conectarse a la VPN haciendo clic en el ícono de red (antena o computadora) que se encuentra en la barra inferior del escritorio, del lado derecho. Seleccionar "Conexión VPN HCDN" y "Conectar". Deberá mostrarse que la conexión está establecida.

**NOTA**: En caso de no contar con la VPN comunicarse con la Mesa de Ayuda al (011) 6075-5111.

| ~ <u>~</u> ~~~~~~~~~~~~~~~~~~~~~~~~~~~~~~~~~~ | လ္လာ CONEXIÓN VPN HCDN             |                      |              |            |                      |          |  |
|-----------------------------------------------|------------------------------------|----------------------|--------------|------------|----------------------|----------|--|
|                                               |                                    |                      |              |            | Conne                | ct       |  |
|                                               |                                    |                      |              |            |                      |          |  |
| (h.                                           | Fiberte<br>Secure                  | l WiFi082 2.40<br>ed | GHz          |            |                      |          |  |
| (7.                                           | Fiberte<br>Secure                  | l WiFi082 2.40       | GHz          |            |                      |          |  |
| (h.                                           | Fibertel WiFi882 2.4GHz<br>Secured |                      |              |            |                      |          |  |
| -                                             |                                    | SUC                  |              |            |                      |          |  |
| Mat                                           |                                    | Internet esti        |              |            |                      |          |  |
| Netv                                          | VORK & I                           | internet setti       | ngs          |            |                      |          |  |
| Chang                                         | ge setting                         | s, such as makii     | ng a co      | nnecti     | on mete              | rea.     |  |
| (i.                                           |                                    | \$                   | ((j))<br>Mot | oile       |                      |          |  |
| Wi-Fi                                         |                                    | Airplane mode        | hots         | spot       |                      |          |  |
|                                               |                                    | <b>ү</b> ())         | (h.          | ESP<br>LAA | 2:00 p. r<br>2/6/202 | m.<br>20 |  |
|                                               |                                    |                      | 7            |            |                      |          |  |

**1.2.** Acceder al siguiente link desde el navegador Chrome: https://gpd.hcdn.gob.ar/

**1.3.** Ingresar con usuario y contraseña de red (es la misma información que e utiliza para acceder a la computadora de la HCDN).

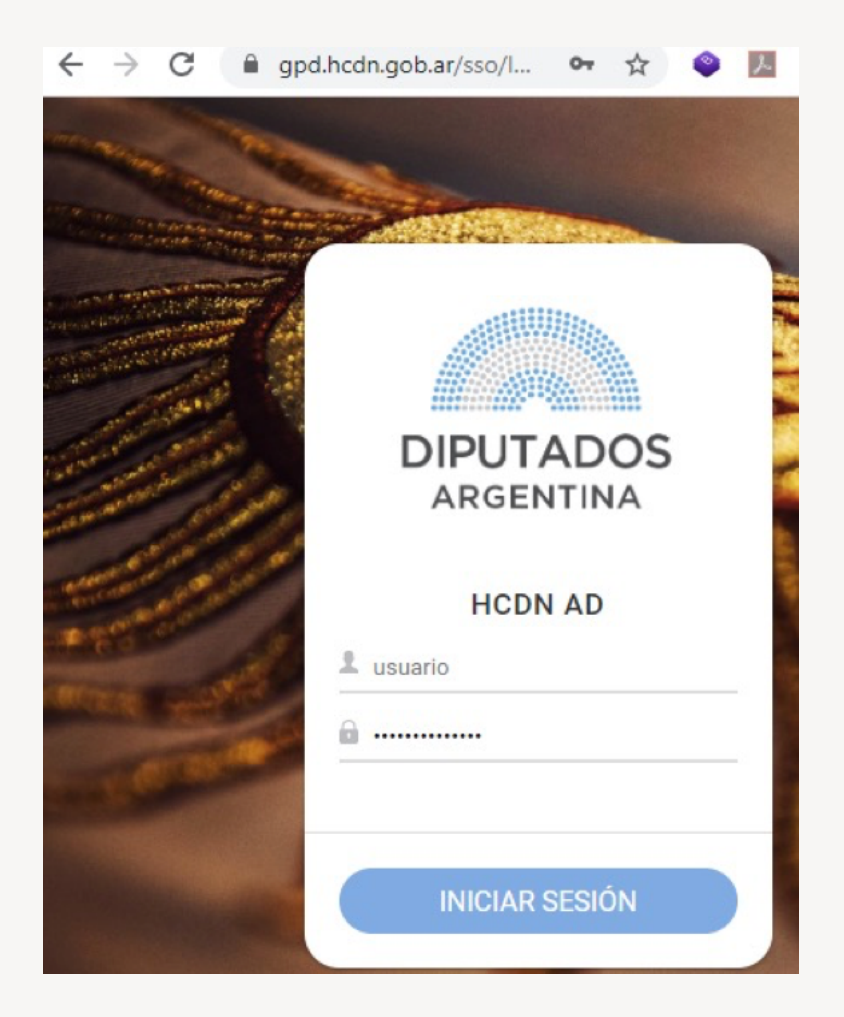

2. Firma de un dictamen

Una vez dentro del sistema se visualizará en el margen superior derecho el área (DGIS) y las iniciales del usuario que ha ingresado.

2.1. Presionar el botón "Documentos"

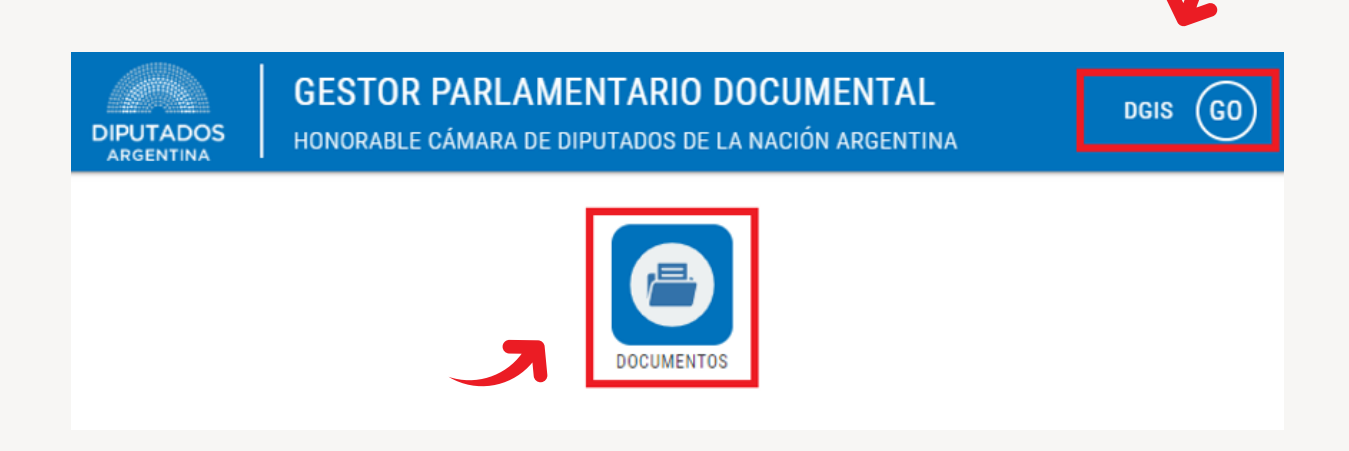

**2.2.** Se desplegará la "**Bandeja de Entrada**" con toda la documentación pendiente de aceptación para la firma.

| = |                    | os |                |                |                    |      |                             |            | DIPUTADOS     |
|---|--------------------|----|----------------|----------------|--------------------|------|-----------------------------|------------|---------------|
|   |                    | K  | <b>Q</b> , 805 | CAR DOCUMENTO  |                    |      |                             |            |               |
| - | BANDEJA DE ENTRADA | 4  | TIPO           | GPOID          | CÓDIGO             | AÑO  | TITULO                      | ESTADO     | ASIGNADO A    |
|   | BORRADOR           |    |                | 010-00010-2020 | EX:HC0:0065655     | 2020 | PRUEBA MANUAL GENERACION DE | CONFORMADO | OBTĪZ GONZALO |
|   | ASIGNADOS          | 1  |                | 010-00006-2020 | NDIP-HCD-00025548  | 2020 | PRUEBA III GONZALO          | CONFORMADO | ORTÍZ GONZALO |
| 0 | MIS DOCUMENTOS     | 0  |                | DIC-00005-2020 | ACT-HCD-0028889/2_ | 2020 | PRUEBA II GONZALO           | CONFORMADO | ORTÍZ GONZALO |
| Ŷ | FAVORITOS          | 1  |                | 010-00004-2020 | EX-HCD-0009876/20_ | 2020 | PRUEBA GONZALO              | CONFORMADO | ORTÍZ GONZALO |

2.3. Ingresar en el dictamen que se quiere revisar y pulsar "Aceptar".
Cuando se consulte si se está seguro, pulsar "Aceptar" nuevamente.
El documento pasará a la bandeja de "Asignados".
El estado del dictamen será "Conformado".

| ≡ ← DETALLE DOCU                                                                                                    | IMENTO                                                                                                   | DGIS GO                                                                                                    |
|----------------------------------------------------------------------------------------------------|----------------------------------------------------------------------------------------------------|----------------------------------------------------------------------------------------------------|
| ARCHIVOS<br>■ CONFIGURACIÓN CUENTAS DE<br>CORREO.PDF<br>■ JOSE GABRIEL POLLOLA BARON<br>© 03/06/2020 00:33<br>■ DESCARGAR PDF                                                                                                    | DIC<br>TITULO PRUEBA<br>CÓDIGO CODIGO PRUEBA<br>ESTADO CONFORMADO<br>ASIGNADO POLLOLA BARON JOSE GABRIEL | PANEL DE FIRMAS<br>ACEPTAR<br>1. POLLOLA BARON JOSE GABRIEL<br>2. POLLOLA BARON JOSE GABRIEL<br>3. POLLOLA BARON JOSE GABRIEL<br>4. BADEL LEANDRO MATÍAS |
| © VER HISTORIAL                                                                                                    | DESCRIPCION PRUEBA                                                                                       | 5. RISSO LEONEL<br>6. BADEL LEANDRO MATÍAS<br>7. RISSO LEONEL<br>8. GODOY LEONE JONATAN GABRIEL<br>DGIS GO                                               |
| ARCHIVOS  ACCONFIGURACIÓN CUENTAS DE CORREO.PDF  JOSE GABRIEL POLICIA BARON O 03/06/2020 00-33  C 03/06/2020 00-33  C 05/06/2020 00-33  C 05/06/2020 C 05/06/2020 C 05/06/2020 C 05/06/2020 C 05/06/2020 C 05/06/2020 C 05/06/2020 C 05/06/2020 C 05/06/2020 C 05/06/2020 C 05/06/2020 C 05/06/202 C 05/06/202 | TIT<br>CO<br>ES<br>AST<br>AST<br>AST<br>AST<br>AST<br>AST<br>AST<br>AS                                   | PANEL DE FIRMAS                                                                                                    |

**2.4.** De manera automática, el color asociado al firmante cambiará el color de rojo a amarillo.

| ≡ ← DETALLE DOC                                                                                                    | UMENTO                                                                                                    | DGIS GO                                                                                        |
|----------------------------------------------------------------------------------------------------|----------------------------------------------------------------------------------------------------|------------------------------------------------------------------------------------------------|
| ARCHIVOS<br>■ CONFIGURACIÓN CUENTAS DE<br>CORREO.PDF<br>▲ JOSE CABRIEL POLLOLA BARON<br>③ 03/06/2020 00:33<br>▲ DESCARGAR PDF | CÓDIGO CODIGO PRUEBA AÑO 2020 *<br>CÓDIGO CODIGO PRUEBA AÑO 2020<br>ESTADO CONFORMADO<br>ASIGNADO POLLOLA BARON JOSE GABRIEL | PANEL DE FIRMAS                                                                                |
| <ul> <li>VER HISTORIAL</li> <li>REFRESCAR</li> </ul>                                                                          | DESCRIPCION PRUEBA                                                                                                    | 14.     MOKRZYCKI RICARDO       15.     ORTÍZ GONZALO       16.     POLLOLA BARON JOSE GABRIEL |

2.5. Para proceder a firmar digitalmente el documento, será necesario:

 Introducir el TOKEN de Firma Digital en el puerto USB, teniendo previamente instalados los drivers correspondientes al TOKEN de Firma Digital (Athena o CryptoID), en la computadora que se está usando. En caso de inconvenientes, contactar a la Mesa de Ayuda al 011 6075-5111).

 Instalar en este mismo dispositivo la extensión de Chrome "Web PKI". Para ello, se deberá:

 Hacer clic en el mensaje que figura en el margen inferior derecho de la pantalla: "Para poder realizar la firma digital, debe descargar e instalar este complemento para su navegador".

| ARCHIVOS                                                                                                 |     |                              |                                                   |     | DIC 00008 2020 | + | PANEL DE FIRMAS                   |
|----------------------------------------------------------------------------------------------------|-----|------------------------------|---------------------------------------------------|-----|----------------|---|-----------------------------------|
| E FLUJOGRAMA - NOTIFICACIÓN DE<br>RESOLUCIONES<br>PRESIDENCIALES.PDF<br>G 00/26/2020 10:17               | DIC | CÓDIGO<br>ESTADO<br>ASIGNADO | NDIP:HCD:464646464<br>FINALIZADO<br>ORTÍZ GONZALO | AÑO | 2020           | 6 | HISTORIAL 1. RAMPININI GIANFRANCO |
| LESCARGAR PDF                                                                                            |     |                              |                                                   |     |                |   |                                   |
| S VER HISTORIAL                                                                                          | PRU | EBA I DIPUTA                 | ADOS                                              |     |                |   |                                   |
|                                                                                                    | K   |                              |                                                   |     |                |   |                                   |
| PARA PODER REALIZAR LA FIRMA DIGITAL<br>DEBE DESCARGAR E INSTALAR ESTE<br>COMPLEMENTO PARA SU NAVEGADOR. |     |                              |                                                   |     |                |   |                                   |

✓ Presionar "Añadir a Chrome".

| 👗 chrome web store                            |                                                                              | 1niciar sesión             |  |  |  |  |
|-----------------------------------------------|------------------------------------------------------------------------------|----------------------------|--|--|--|--|
| Inicio > Extensiones > Web PKI                | Inicio > Extensiones > Web PKI                                               |                            |  |  |  |  |
| Web PKI<br>Ofrecido por: get.webpkiplugin.com |                                                                              | Añadir a Chrome            |  |  |  |  |
| ★★★★ 75 Productividad                         | ≜ 500.000+ usuarios                                                          |                            |  |  |  |  |
| Descripció                                    | in General Reseñas Ayuda Relacionados                                        |                            |  |  |  |  |
| ✓ Presionar "Añadir extensional"              | ensión".                                                                     |                            |  |  |  |  |
| <ul> <li>← → C ①</li></ul>                    | rdetail/web-pki/dcngeagmmhegagicpcmpinaoklddcgon                             | Caso 📕 Panel de primer niv |  |  |  |  |
| a chrome web store                            | Puede:                                                                       | 🔹 Iniciar sesión           |  |  |  |  |
| Inicio > Extensiones > Web PKI                | Gestionar tus descargas<br>Comunicarse con aplicaciones nativas cooperativas |                            |  |  |  |  |
| Web PKI<br>Ofrecido por: get.webpkiplugin     | Añadir extensión Concelar                                                    | Comprobando                |  |  |  |  |
| ★★★★ 75 Productivio                           | dad 📔 🔔 500.000+ usuarios                                                    |                            |  |  |  |  |

**2.6.** En caso de no querer firmar el documento asignado, presionar el botón "Desasignar" para que quede en disponibilidad de ser "Aceptado" por los demás firmantes.

| ≡ ← DETALLE DOCU | МЕΝΤΟ                                                                                                    | DIPUTADOS GR    |
|------------------|----------------------------------------------------------------------------------------------------|-----------------|
| ARCHIVOS         | DIC       DIC-00008-2020         CÓDIGO       NDIP:HCD:464646464       AÑO       2020         ESTADO       CONFORMADO       ASIGNADO       ORTÍZ GONZALO | PANEL DE FIRMAS |
| D VER HISTORIAL  | PRUEBA I DIPUTADOS                                                                                                    |                 |

En caso de querer realizar la firma del documento hacer clic en el botón "Firmar", en el margen superior derecho. **2.7.** En caso de estar seguro pulsar "Aceptar". Esta acción no se podrá deshacer.

| ≡ ← DETALLE DOCU                                                                                           | MENTO                      |                                                         | deis GO                                                                                                    |
|----------------------------------------------------------------------------------------------------|----------------------------|---------------------------------------------------------|----------------------------------------------------------------------------------------------------|
| ARCHIVOS CONFIGURACIÓN CUENTAS DE CORREO.PDF JOSE GABRIEL POLLOLA BARON O 03/06/2020 00:33 C DESCARGAR PDF | DIC TIT<br>CÓ<br>ES<br>ASI | <b>¿ESTÁ SEGURO DE FIRMAR ESTE</b><br><b>DOCUMENTO?</b> | PANEL DE FIRMAS<br>E DESASIGNAR FIRMAR<br>10. RAMÍREZ MARIANO<br>11. ARAD LUCAS EZEQUIEL<br>12. ANASTASIO MAXIMILIANO JAVIER<br>13. GODOY LEONE JONATAN GABRIEL    |
| <ul> <li>VER HISTORIAL</li> <li>REFRESCAR</li> <li>PARA PODER REALIZAR LA FIRMA DIGITAL</li> </ul>         | DESCRIPC                   | Cancelar Aceptar                                        | 14. MOKRZYCKI RICARDO         15. MOKRZYCKI RICARDO         16. MOKRZYCKI RICARDO         16. MOKRZYCKI RICARDO JOSE GABRIEL         17. MZAMARREÑO MARIANO CARLOS |

**2.8**. Se visualizará la siguiente pantalla sonde se reconocerá el certificado del TOKEN de Firma Digital ingresado en el puerto USB.

| ≡ | ÷ | DETALLE    | DOCUMENTO                                                            | DIPUTADOS GO |
|---|---|------------|----------------------------------------------------------------------|--------------|
|   |   | Elija un c | ertificado                                                           |              |
|   |   | ORTIZ (    | ionzalo Manuel (emitido por Autoridad Certificante de Firma Digital) | ~            |
|   |   | Firmar     | Recargar certificados                                                |              |
|   |   |            |                                                                      |              |
|   |   |            |                                                                      |              |
|   |   |            |                                                                      |              |
|   |   |            |                                                                      |              |
|   |   |            |                                                                      |              |

2.9. Pulsar "Firmar".

**2.10.** Cuando se informe que un sitio web intenta realizar una firma digital con uno de los certificados personales del usuario, presionar "**Permitir**".

| ≡ ← D | ETALLE DOCUMENTO  |                                                                                                    | DIPUTADOS | 60 |
|-------|-------------------|----------------------------------------------------------------------------------------------------|-----------|----|
|       | Volver a intentar | <ul> <li>Alerta de seguridad ×</li> <li>Un sitio web estă întentando realizar una firma digital con<br/>uno de sus certificados personales.</li> <li>Website: gpd.hcdn.gob.ar</li> <li>Certificado: ORTIZ Gonzalo Manuel</li> <li>No vuelva a pedir en este sitio web y con este certificado</li> </ul> |           |    |
|       |                   | Permitir Cancelar                                                                                                    |           |    |

2.11. Introducir la clave de "Firma Digital" y presionar "Aceptar".

|                   |                                                                                 |   | DIPUTADOS GO |
|-------------------|---------------------------------------------------------------------------------|---|--------------|
| Volver a intentar | Seguridad de Windows<br>Tarjeta inteligente<br>Escriba su PIN de autenticación. | × |              |

**2.12.** El sistema informará que el documento fue firmado de forma exitosa.

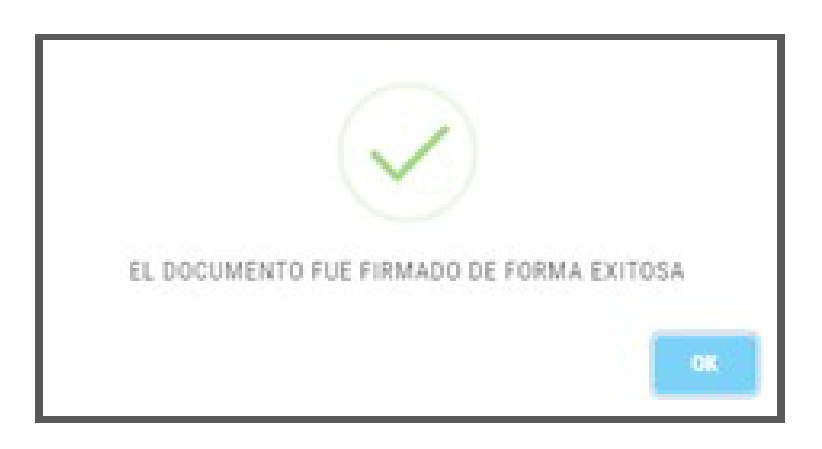

**2.13.** El color asociado al firmante cambiará de amarillo a verde indicando que el dictamen ya fue firmado y se liberará el documento para que otros usuarios puedan aceptarlo y firmarlo.

| ≡ ← DETALLE DOCI           | UMENTO                              | CAPACITACION GPD GO            |
|----------------------------|-------------------------------------|--------------------------------|
| ARCHIVOS                   |                                     | FIRMANTES                      |
| 🖄 CONFIGURACIÓN CUENTAS DE | DIC-00002-2020                      | 1. POLLOLA BARON JOSE GABRIEL  |
| CORREO.PDF                 | CÓDIGO CODIGO PRUEBA AÑO 2020       | 2. POLLOLA BARON JOSE GABRIEL  |
| O 03/06/2020 00:33         | ESTADO CONFORMADO                   | 3. POLLOLA BARON JOSE GABRIEL  |
|                            | ASIGNADO POLLOLA BARON JOSE GABRIEL | 4. BADEL LEANDRO MATÍAS        |
| S VER HISTORIAL            |                                     | 5. RISSO LEONEL                |
|                            |                                     | 6. BADEL LEANDRO MATÍAS        |
|                            | DESCRIPCION PRUEBA                  | 7. RISSO LEONEL                |
|                            |                                     | 8. GODOY LEONE JONATAN GABRIEL |

**HISTORIAL (Panel de firmas)**: Este botón permite visualizar el historial de firmas desde la aceptación, recuperación o firma de un documento

|                                              |     |                                                     |   | K                                                               |
|----------------------------------------------|-----|-----------------------------------------------------|---|-----------------------------------------------------------------|
| ARCHIVOS                                     |     |                                                     |   | PANEL DE FIRMAS                                                 |
| EVIDENCIAS - NOTIFICACION DE<br>RESOLUCIONES | DIC | PRUEBA MANUAL GENERACION DE DIC-00010-2020 DICTAMEN | × | HISTORIAL DESASIGNAR                                            |
| PRESIDENCIALES.PDF                           |     | CÓDIGO EX:HCD:0065655 AÑO 2020                      |   |                                                                 |
| 03/06/2020 11:48                             |     | ESTADO CONFORMADO                                   |   | 2. PUEDLA BARON JUSE GABRIEL<br>3. PUENTE MENDOZA IVAN EDIJARDO |
| 🛃 DESCARGAR PDF                              |     | ASIGNADO ORTÍZ GONZALO                              |   | 4. RAMPININI GIANFRANCO                                         |
| I VER HISTORIAL                              |     |                                                     |   |                                                                 |

| $\equiv \leftarrow$ HISTORIAL DE                          | FIRMANTE | S                            |                                       |                       | CAPACITACION GPD                                              |
|-----------------------------------------------------------|----------|------------------------------|---------------------------------------|-----------------------|---------------------------------------------------------------|
| ARCHIVOS                                                  |          | RIIFRA MANIIAL (             | ENERACION DE<br>HISTORIAL DE FIRMAS   | DIC-00010-2020 🗯      | PANEL DE FIRMAS                                               |
| PRESIDENCIALES.PDF<br>SONZALO ORTÍZ<br>O 03/06/2020 11:48 |          | FECHA<br>03/06/2020 11:48:45 | USUARIO<br>Pollola baron Jose Gabriel | OPERACIÓN<br>ACEPTADO | ORTIZ GONZALO     ORTIZ GONZALO     OLLOLA BARON JOSE GABRIEL |
| L DESCARGAR PDF                                           |          | 03/06/2020 11:49:07          | POLLOLA BARON JOSE GABRIEL            | FIRMADO               | PUENTE MENDOZA IVAN EDUARDO     A. RAMPININI GIANFRANCO       |
| D VER HISTORIAL                                           | PRI      | 03/06/2020 11:49:43          | RAMPININI GIANFRANCO<br>ORTÍZ GONZALO | ACEPTADO              |                                                               |
|                                                           |          | 03/06/2020 11:57:44          | ORTÍZ GONZALO                         | ACEPTADO              |                                                               |
| FINALIZAR                                                 |          |                              |                                       |                       |                                                               |

## **DESCARGAR PDF**. Este botón permite descargar el PDF del dictamen

| E                                                    |                                                                                                    |                                                                                                    |  |  |  |  |  |  |
|------------------------------------------------------|----------------------------------------------------------------------------------------------------|----------------------------------------------------------------------------------------------------|--|--|--|--|--|--|
| ARCHIVOS                                             | DIC-00010-2020       DIC-00010-2020       DICTAMEN       CÓDIGO       ESTADO       CONFORMADO       ASIGNADO       ORTÍZ GONZALO | PANEL DE FIRMAS<br>HISTORIAL DESASIGNAR FIRMAR<br>1. ORTÍZ GONZALO<br>2. POLLOLA BARON JOSE GABRIEL<br>3. PUENTE MENDOZA IVAN EDUARDO X<br>4. RAMPININI GIANFRANCO X |  |  |  |  |  |  |
| <ul> <li>VER HISTORIAL</li> <li>REFRESCAR</li> </ul> | PRUEBA MANUAL GENERACION DE DICTAMEN                                                                                             |                                                                                                    |  |  |  |  |  |  |

**VER HISTORIAL:** Este botón permite visualizar el historial del dictamen desde su creación hasta su finalización, observando fecha y horario de conformación, aceptación, firma, disponibilidad de firma, etc.

| ≡ ← HISTORIAL            |                     |                            |            | CAPACITACION GPD GO         |
|--------------------------|---------------------|----------------------------|------------|-----------------------------|
|                          | HISTORIAL           | DOCUMENTO DIC-000          |            |                             |
| ARCHIVOS                 | FECHA               | USUARIO                    | OPERACIÓN  | FIRMANTES                   |
| CONFIGURACIÓN CUENTAS DE | 03/06/2020 00:32:40 | POLLOLA BARON JOSE GABRIEL | CREADO     | POLLOLA BARON JOSE GABRIEL  |
| CORREO.PDF               | 03/06/2020 00:33:28 | POLLOLA BARON JOSE GABRIEL | CONFORMADO | POLLOLA BARON JOSE GABRIEL  |
| © 03/06/2020 00:33       | 03/06/2020 00:34:55 | POLLOLA BARON JOSE GABRIEL | FIRMADO    | POLLOLA BARON JOSE GABRIEL  |
|                          | 03/06/2020 00:40:38 | POLLOLA BARON JOSE GABRIEL | FIRMADO    | BADEL LEANDRO MATÍAS        |
| S VER HISTORIAL          | 03/06/2020 00:47:29 | POLLOLA BARON JOSE GABRIEL | FIRMADO    | RISSO LEONEL                |
|                          | 03/06/2020 09:39:03 | BADEL LEANDRO MATÍAS       | FIRMADO    | BADEL LEANDRO MATÍAS        |
|                          | 03/06/2020 09:46:31 | RISSO LEONEL               | FIRMADO    | RISSO LEONEL                |
|                          |                     |                            |            | GODOY LEONE JONATAN GABRIEL |
|                          | 03/06/2020 09:54:42 | BADEL LEANDRO MATIAS       | FIRMADO    | PUENTE MENDOZA IVAN EDUARDO |
|                          |                     |                            |            |                             |

**FAVORITOS**: El Sistema brinda la posibilidad de marcar documentos como favoritos presionando la estrella que figura en la misma línea que el título. Esta opción permite realizar un seguimiento de aquellos documentos que son de interés para el usuario.

En caso de querer eliminar un documento del listado de favoritos, hacer clic nuevamente sobre la estrella pintada en amarillo.

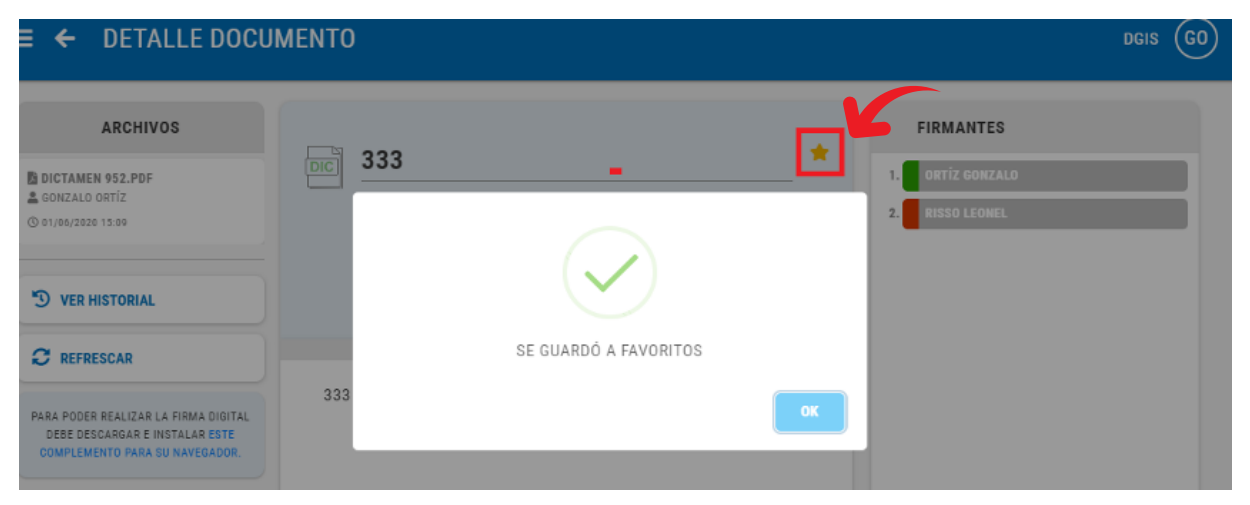

**REFRESCAR**: Este botón permite actualizar la información que se visualiza en pantalla.

**MIS DOCUMENTOS**: Esta opción muestra en bandeja todo documento con el que el firmante ha trabajado ya sea porque ha pasado por su área o porque ha tenido la posibilidad de firmarlo, siempre que se encuentre en estado "Finalizado".

| = |                    | os |        |                |              |      |                    | c          | APACITACION GPD (GO) |
|---|--------------------|----|--------|----------------|--------------|------|--------------------|------------|----------------------|
|   |                    |    | Q, BUS | CAR DOCUMENTO  |              |      |                    |            |                      |
| • | BANDEJA DE ENTRADA | 0  | TIPO   | GPDID          | CÓDIGO       | AÑO  | TITULO             | ESTADO     | ASIGNADO A           |
|   | BORRADOR           | -  |        | DIC-00008-2020 | NDIP:HCD:46_ | 2020 | PRUEBA I DIPUTADOS | FINALIZADO | ORTÍZ GONZALO        |
|   | ASIGNADOS          | 5  |        |                |              |      |                    |            |                      |
| 0 | MIS DOCUMENTOS     | 1  |        |                |              |      |                    |            |                      |

Ante cualquier consulta, por favor comunicarse con la Mesa de Ayuda al (011) 6075-5111.